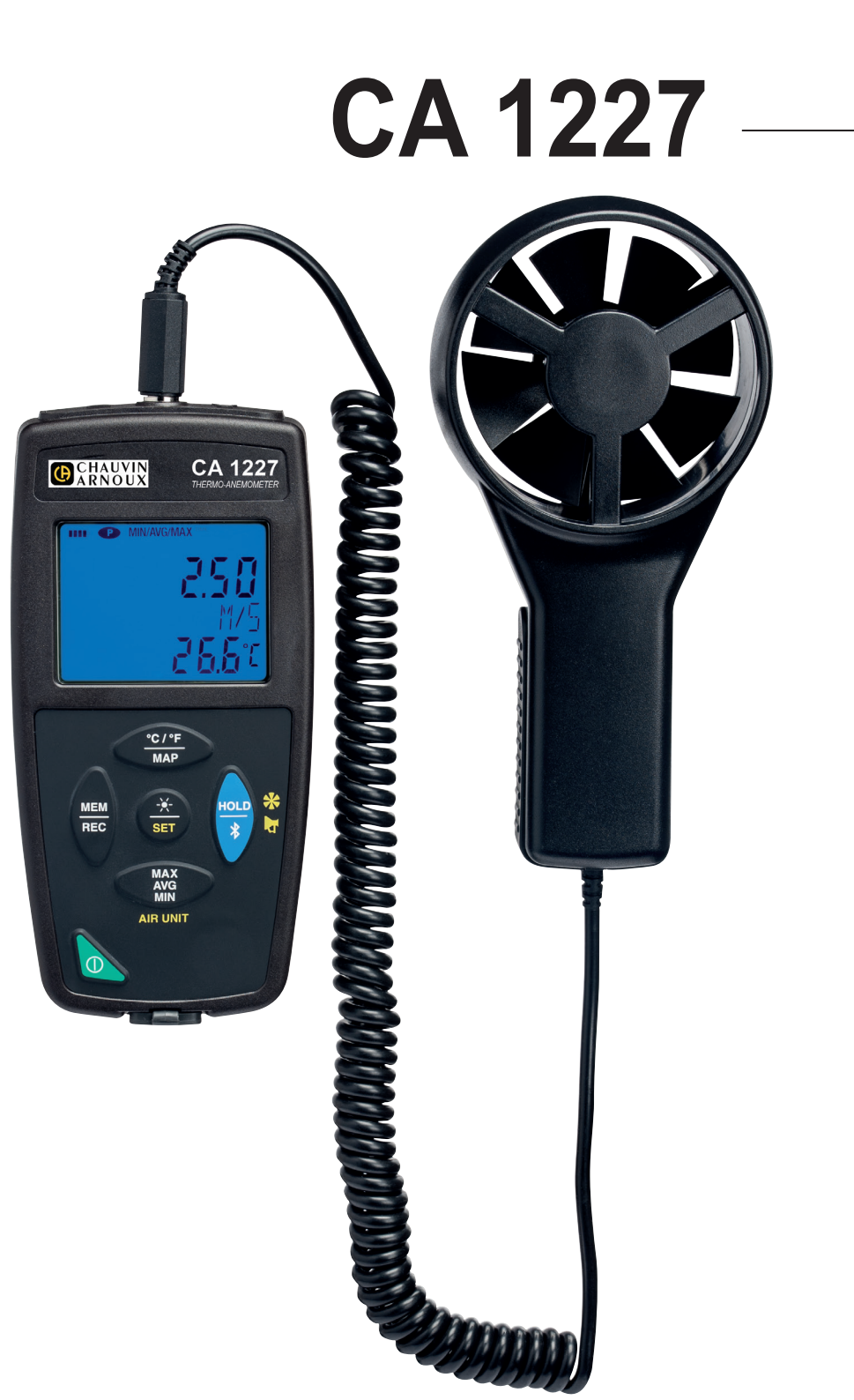

# Termo-anemometro

CHAUVIN ARNOUX

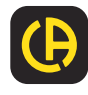

Avete appena acquistato un **termo-anemometro CA 1227** e vi ringraziamo della vostra fiducia. Per ottenere le migliori prestazioni dal vostro strumento:

- **Leggete** attentamente il manuale d'uso.
- Rispettate le precauzioni d'uso.

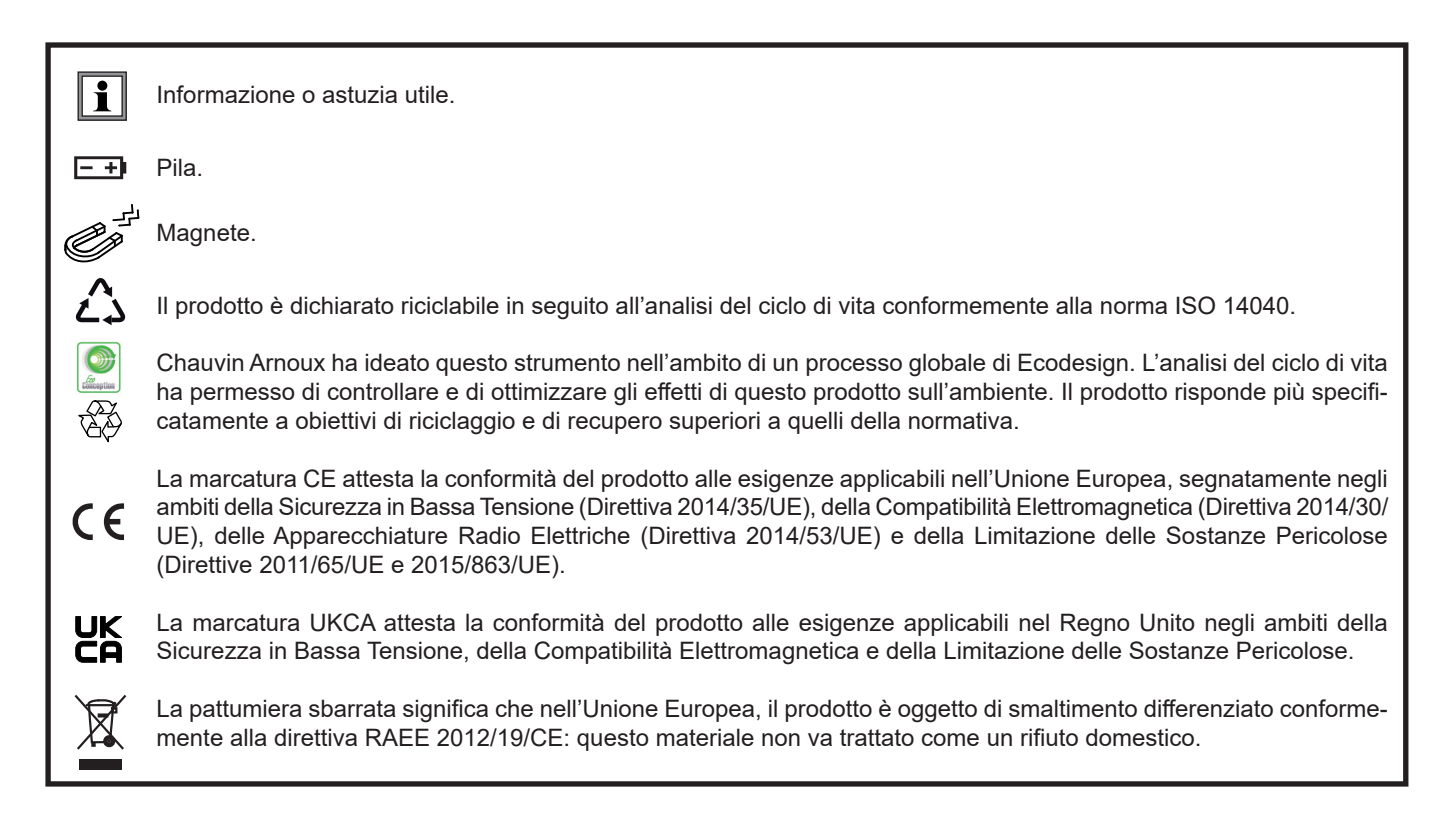

# PRECAUZIONI D'USO

Questo strumento è conforme alla norma di sicurezza IEC/EN 61010-2-30 o BS EN 61010-2-030, per tensioni fino a 5 V rispetto alla terra. Il mancato rispetto delle indicazioni di sicurezza può causare un rischio di shock elettrico, incendio, esplosione, distruzione dello strumento e degli impianti.

- L'operatore (e/o l'autorità responsabile) deve leggere attentamente e assimilare le varie precauzioni d'uso. La buona conoscenza e la perfetta coscienza dei rischi correlati all'elettricità sono indispensabili per ogni utilizzo di questo strumento.
- Rispettare le condizioni d'utilizzo, ossia la temperatura, l'umidità, l'altitudine, il grado d'inquinamento e il luogo d'utilizzo.
- Non utilizzate lo strumento se sembra danneggiato, incompleto o chiuso male.
- Prima di ogni utilizzo verificate le corrette condizioni della scatola. Qualsiasi elemento il cui isolante è deteriorato (seppure parzialmente) va isolato per riparazione o portato in discarica.
- Tenete sempre il sensore mediante l'impugnatura e non mettete le dita nell'elica.
- Qualsiasi operazione d'intervento o di verifica metrologica va effettuata da personale competente e autorizzato.

# SOMMARIO

|                                                          | 4          |
|----------------------------------------------------------|------------|
|                                                          | 4          |
| 1.2. Accesson                                            | 4          |
| 1.3. Ricalipi                                            | 4          |
|                                                          | כ          |
| 2. PRESENTAZIONE DELLO STRUMENTO                         | 0          |
| 2.1. UA 1227                                             | 0          |
| 2.2. Fullziolialità dello sti uniento                    | /          |
| 2.0. Tasti ul lulizione                                  | /          |
| 2.4. Tasto Marcia/Arresto                                | 0          |
|                                                          | 0          |
| 3. UTILIZZO IN MODO AUTONOMO                             | 9          |
| 3.1. Misura della temperatura e della velocita dell'ana. | 9          |
| 3.2. Misura di temperatura e di portata diaria           | . 10       |
| 3.3. Alle Iunzioni                                       |            |
| 3.4. Registrazione delle misure                          | . 12       |
|                                                          | . 12       |
| 4. UTILIZZO IN MODO REGISTRATORE                         | .13        |
| 4.1. Connessione                                         | . IJ<br>12 |
| 4.2. Collegemente LISP                                   | 10         |
| 4.5. Collegemente Plueteeth                              | 10         |
| 4.4. Collegamento Didetootti                             | . 13       |
| 4.5. Soliwale Data Logger Hanslel                        | . 14       |
|                                                          | . 10       |
| 5. CARAITERISTICHE TECNICHE                              | 10         |
| 5.2. Condizioni di mennenio                              | . 10       |
| 5.3 Memoria                                              | 10         |
| 5.7 LISB                                                 | 10         |
| 5.5. Bluetooth                                           | 10         |
| 5.6. Alimentazione                                       | 10         |
| 5.7 Condizioni ambientali                                | 20         |
| 5.8 Caratteristiche meccaniche                           | 20         |
| 5.9. Conformità alle norme internazionali                | 20         |
| 5.10. Compatibilità elettromagnetica (CEM)               | 20         |
| 5 11 Emissione radio                                     | 20         |
| 6. MANUTENZIONE                                          | . 21       |
| 6 1 Pulizia                                              | 21         |
| 6.2 Sostituzione delle pile                              | 21         |
| 6.3. Aggiornamento del firmware                          | 21         |
| 7. GARANZIA                                              | 23         |
|                                                          |            |

## **1.1. CARATTERISTICHE DELLA CONSEGNA**

#### Termo-anemometro CA 1227

Fornita in scatola di cartone con:

- Tre pile alcaline AA o LR6,
- un cavo USB-micro USB,una guida di avvio rapido multilingue,
- una guida di avvio rapido multi
   un'attestazione di verifica,
- una borsa.

## 1.2. ACCESSORI

- Accessorio di fissaggio multi-uso
- Sacca da trasporto
- Adattatore USB-Bluetooth
- Adattatore USB-rete con cavo USB-micro USB.
- Guaina di protezione –
- Software applicativo DataView
  - Kit di coni di misura di portata d'aria contenente:
    - un cono a imboccatura rotonda
    - un cono a imboccatura quadrata

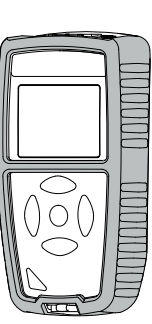

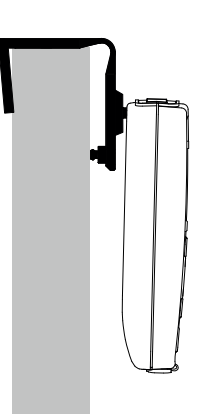

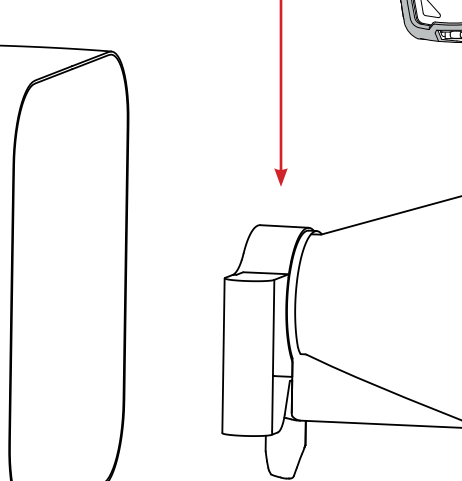

## 1.3. RICAMBI

- Cavo USB-micro USB
- Sensore termo-anemometro

Per gli accessori e i ricambi, consultare il nostro sito internet: <u>www.chauvin-arnoux.com</u>

### **1.4. INSERIMENTO DELLE PILE**

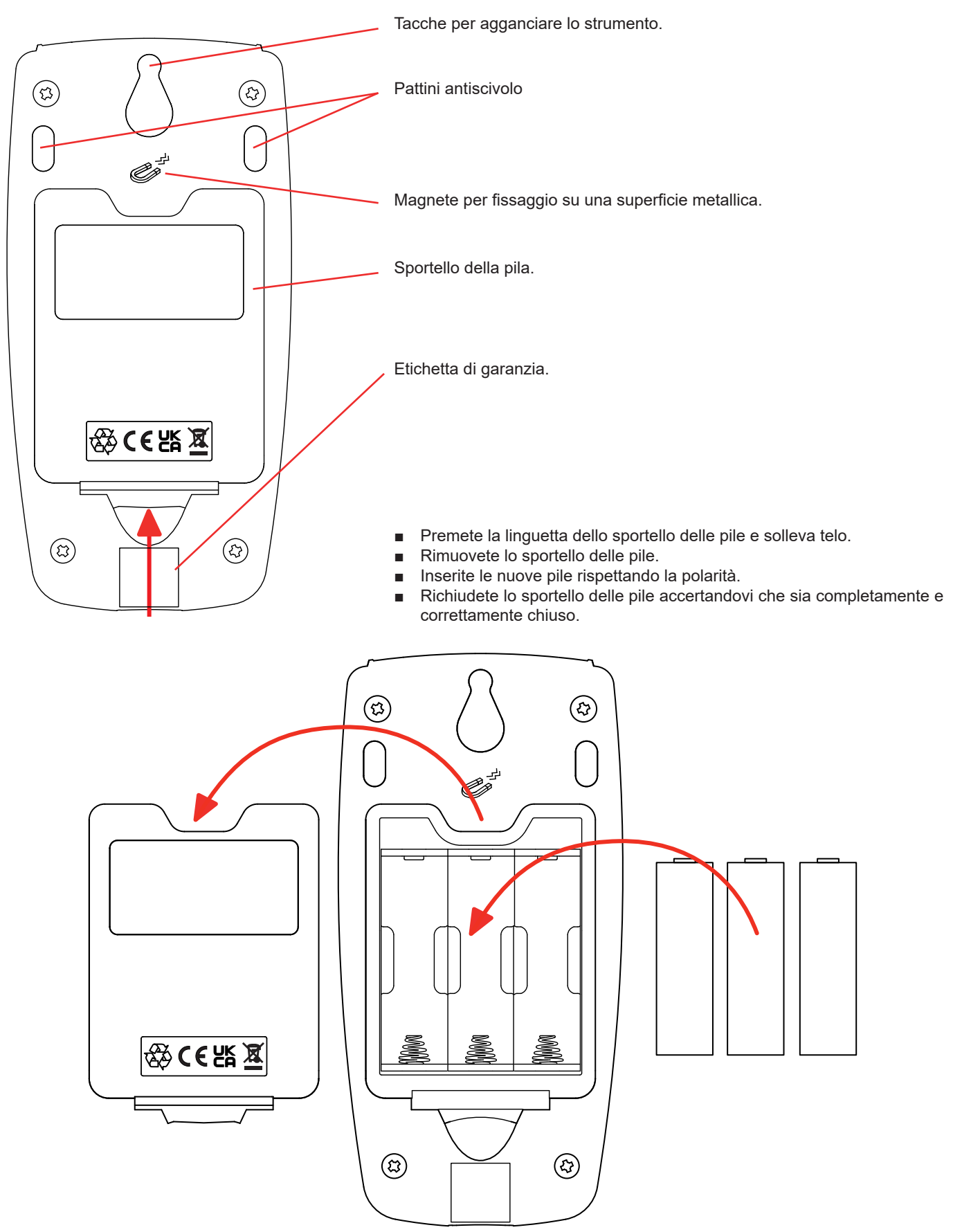

## 2.1. CA 1227

Elica dell'anemometro.

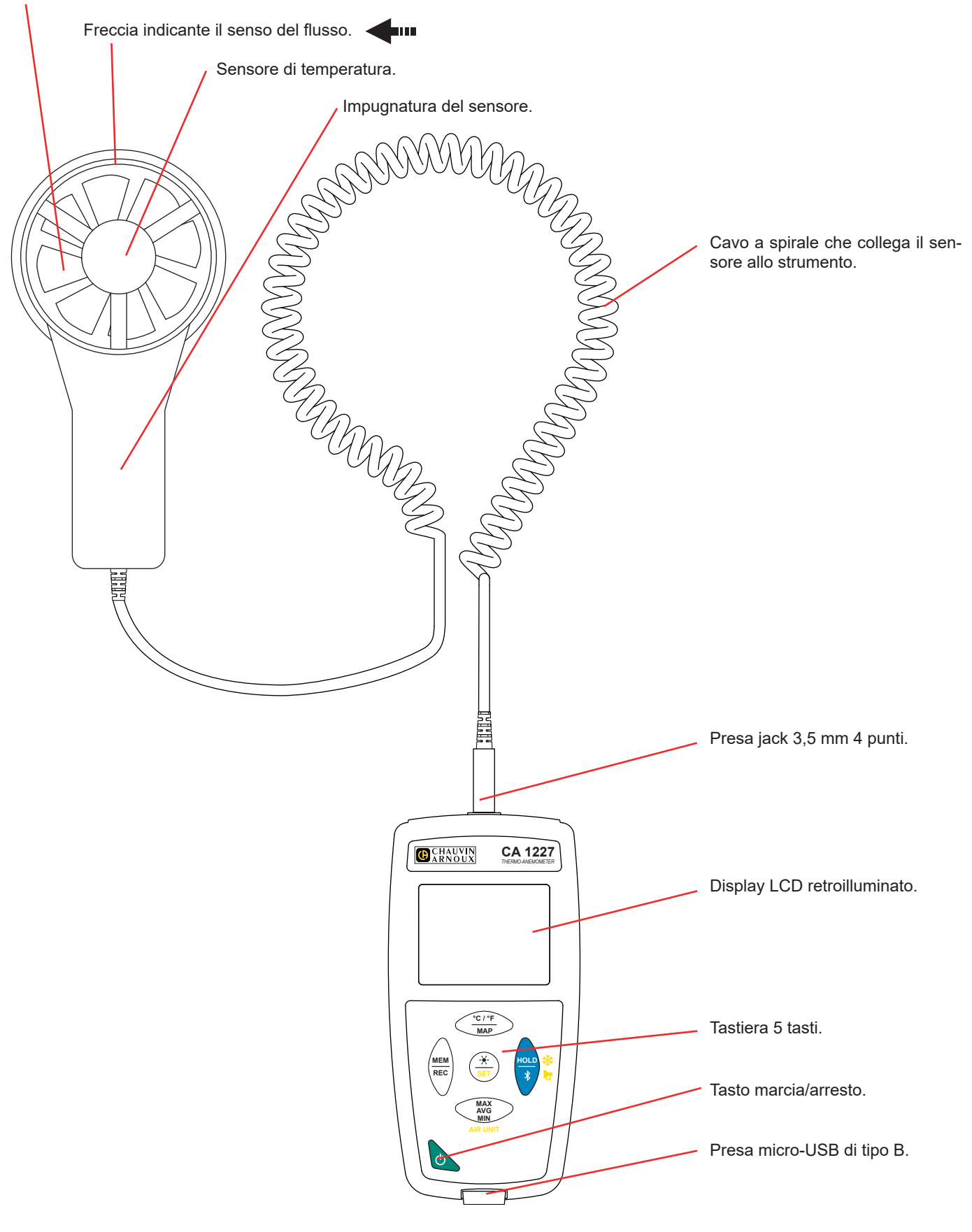

## 2.2. FUNZIONALITÀ DELLO STRUMENTO

Il CA 1227 è un termo-anemometro che permette le seguenti misure di:

- temperatura da -20 a + 50°C,
- velocità dell'aria da 0,5 a 27 m/s,
- portata volumetrica da 0 a 99.999 m<sup>3</sup>/s.

Questo strumento, facile da utilizzare e permette di:

- visualizzare le misure di temperatura in °C o in °F,
- visualizzare la velocità dell'aria in m/s e km/h o in fpm e mph,
- visualizzare la portata volumetrica in m³/s, m³/h, l/s oppure CFM,
- rilevare un valore minimo, medio e massimo su un dato periodo,
- rilevare un valore minimo, medio e massimo su una superficie,
- registrare le misure,
- comunicare con un PC mediante un cavo USB,
- comunicare con uno smartphone o un tablet mediante un collegamento Bluetooth.

Il software Data Logger Transfer può essere installato su un PC. L'applicazione CA Environmental Loggers può essere installata su uno smartphone o un tablet. Entrambi vengono utilizzati per configurare gli strumenti e recuperare le misure registrate.

## 2.3. TASTI DI FUNZIONE

| Tasto                    | Funzione                                                                                                    |
|--------------------------|----------------------------------------------------------------------------------------------------|
| °C/°F<br>MAP             | <ul> <li>Una pressione breve sul tasto °C/°F permette di visualizzare la misura in °C oppure in °F.</li> <li>Una pressione lunga sul tasto MAP permette di entrare nel modo MAP.</li> </ul>                                                                                                    |
| MEM<br>REC               | <ul> <li>Una pressione breve sul tasto MEM permette di registrare la misura e la data.<br/>In modo MAP, una pressione sul tasto MEM permette di aggiungere una misura alle misure della MAP.</li> <li>Una pressione lunga sul tasto REC permette di avviare o fermare una sessione di registrazione.</li> </ul>                                                                                                    |
| _ <del>_`Ă_</del><br>SET | <ul> <li>Una pressione breve sul tasto  berve sul tasto  berve sul tasto  certa permette di accendere la retroilluminazione.</li> <li>Una pressione prolungata sul tasto  certa permette di:         <ul> <li>premendo il tasto  berve di selezionare l'utilizzo dell'anemometro per misurare la velocità dell'aria (VELOC) o il flusso d'aria (FLOW) con un cono di misura di portata d'aria per un flusso entrante (in) o uscente (out) o senza cono misurando la superficie (CUSt)</li> <li>premendo il tasto  AIR UNIT di selezionare l'unità di visualizzazione della velocità dell'aria (M/S, F/M, KM/H, M/H) o del flusso d'aria (M3/S, M3/H, L/S, CF/M)</li> </ul> </li> </ul>                              |
| HOLD<br>*                | <ul> <li>Una pressione breve sul tasto HOLD permette di bloccare la visualizzazione.</li> <li>Una pressione lunga sul tasto \$\$ permette di avviare o fermare il collegamento Bluetooth.</li> </ul>                                                                                                    |
| MAX<br>AVG<br>MIN        | <ul> <li>Una pressione breve sul tasto MAX AVG MIN permette di entrare nel modo MAX AVG MIN pur continuando a visualizzare i valori correnti.</li> <li>Una seconda pressione permette di visualizzare il valore massimo.</li> <li>Una terza pressione permette di visualizzare il valore medio.</li> <li>Una quarta pressione permette di visualizzare il valore minimo.</li> <li>Una quinta pressione permette di ritornare alla prima pressione e visualizzare i valori correnti.</li> <li>Una pressione lunga permette di uscire dal modo MAX AVG MIN.</li> <li>In modo MAP, varie pressioni sul tasto MAX AVG MIN permettono di consultare il valore massimo, medio e minimo delle misure della MAP.</li> </ul> |

## 2.4. TASTO MARCIA/ARRESTO

Una pressione lunga sul tasto  $\bullet$  permette di accendere lo strumento.

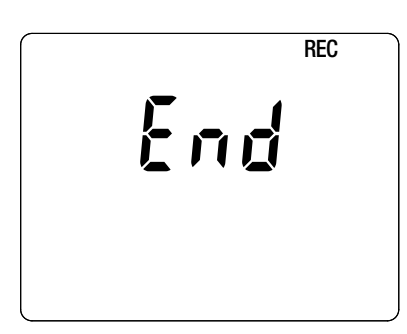

Se lo strumento visualizza il presente schermo in fase di avvio, ciò significa che una sessione di registrazione è stata brutalmente interrotta dallo spegnimento dello strumento in seguito a un'interruzione di corrente.

Durante la visualizzazione di questo schermo, lo strumento ricupera i dati registrati. Più la registrazione è lunga, più il ricupero sarà lungo. Non interrompete il ricupero altrimenti i dati saranno smarriti.

## 2.5. DISPLAY

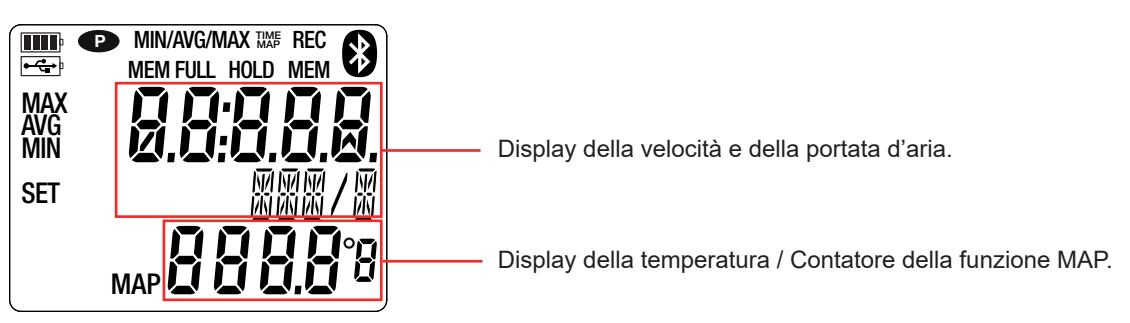

Quando la misura supera i limiti, lo strumento visualizza OL.

P: indica che lo spegnimento automatico è disattivato e che lo strumento è in modo permanente.

- Ciò si produce quando: lo strumento è in corso di registrazione, in modo MAX AVG MIN, in modo MAP e in HOLD;
- Io strumento è collegato mediante il cavo USB, in alimentazione esterna oppure in comunicazione con un PC;
- lo strumento è in comunicazione Bluetooth;
- oppure quando lo spegnimento automatico è disattivato (vedi § 4.5.3).

Lo strumento può funzionare secondo due modi:

- in modo autonomo descritto in questo capitolo,
- in modo registratore in cui è pilotato da un PC, uno smartphone o un tablet. Questo modo è descritto nel capitolo seguente.

## 3.1. MISURA DELLA TEMPERATURA E DELLA VELOCITÀ DELL'ARIA

- Collegate il sensore allo strumento.
- Esercitate una pressione lunga sul tasto O per accendere lo strumento.

Lo strumento visualizza l'ora e poi la misura. L'impostazione dell'ora avviene mediante il software Data Logger Transfer (vedi §4.5.2) o mediante l'applicazione CA Environmental Loggers (vedi § 4.6).

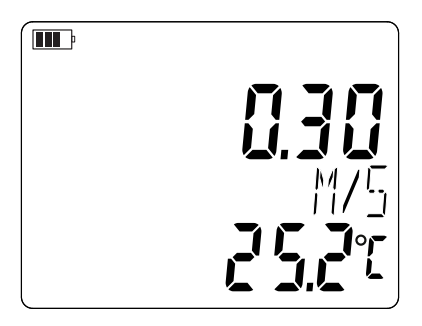

- Per visualizzare le misure in °F, premete il tasto °C/°F.
- Mettete lo strumento in misura di velocità d'aria:
  - Premete il tasto **SET** e mantenete la pressione.
  - Premete il tasto 🗱 fino a quando lo strumento visualizzerà VELOC (velocity).
  - Premete il tasto **AIR UNIT** per selezionare l'unità di visualizzazione della velocità dell'aria:
    - M/S: m/s o metro/secondo
    - F/M: fpm o piede/minuto (feet per minute)
    - KM/H: km/h o chilometro/ora
    - M/H: mph o miglio/ora (miles per hour)
  - Abbandonate il tasto SET.

Lo strumento resterà in questa configurazione durante gli avvii successivi.

Mettete il sensore nella portata d'aria. La freccia all'interno dell'elica sarà rivolta nel senso dell'aria. In questo modo il sensore di temperatura sarà di fronte all'aria che arriva e raggiungerà il valore finale più rapidamente.

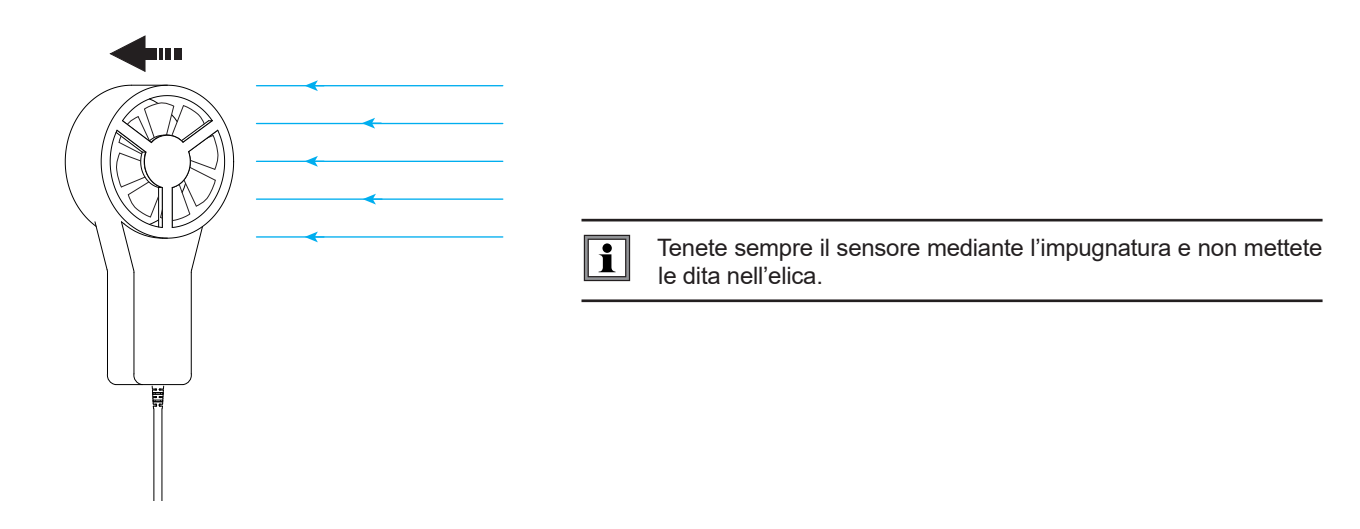

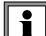

Attendete che la visualizzazione sia stabilizzata prima di rilevare la misura.

## 3.2. MISURA DI TEMPERATURA E DI PORTATA D'ARIA

- Posizionate il cono di misura di portata d'aria sul sensore. I coni di portata d'aria sono accessori venduti in opzione. Ce n'è uno a imboccatura rotonda (diametro 20cm) e un altro a imboccatura quadrata di circa 33cm di lato (vedi §1.2). In funzione della misura che volete effettuare, posizionate il sensore con la freccia verso il cono (flusso uscente) o nell'altro senso (flusso entrante). È anche possibile effettuare misure di portata d'aria senza cono.
- Collegate il sensore allo strumento.
- Esercitate una pressione lunga sul tasto xx per accendere lo strumento.

Lo strumento visualizza l'ora e poi la misura. L'impostazione dell'ora avviene mediante il software Data Logger Transfer (vedi §4.5.2) o mediante l'applicazione CA Environmental Loggers (vedi § 4.6).

- Per visualizzare le misure in °F, esercitate una pressione sul tasto °C/°F.
- Mettete lo strumento in misura di portata d'aria:
  - Premete il tasto **SET** et mantenete la pressione.
  - Premete il tasto 🗱 fino a quando lo strumento visualizzerà FLOW (air flow) dopodiché selezionate In, out o CUSt:
    - In per una misura di flusso entrante con un cono (soffiatura),
    - out per una misura di flusso uscente con un cono (aspirazione),
    - CUSt per un utilizzo senza cono. Occorre allora digitare la superficie del condotto di aerazione mediante il software Data Logger Transfer (vedi §4.5.5) o mediante l'applicazione CA Environmental Loggers (vedi § 4.6). Lo strumento calcolerà il prodotto fra la superficie del condotto di aerazione e la velocità dell'aria misurata per visualizzare la portata d'aria di tutta la superficie.
  - Premete il tasto **AIR UNIT** per selezionare l'unità di visualizzazione della portata d'aria:
    - M3/S: m<sup>3</sup>/s o metro cubo/secondo
    - M3/H: m<sup>3</sup>/h o metro cubo/ora
    - L/S: I/s o litro/secondo
    - CF/M: CFM o CFPM o piede cubo/minuto (cubic feet per minute)
    - Abbandonate il tasto SET

Lo strumento resterà in questa configurazione durante gli avvii successivi.

 Collocate il cono sul condotto di aerazione. La freccia all'interno dell'elica sarà rivolta nel senso dell'aria: freccia rivolta verso l'esterno del cono per una misura in soffiatura, freccia rivolta verso l'interno del cono per una misura in aspirazione.

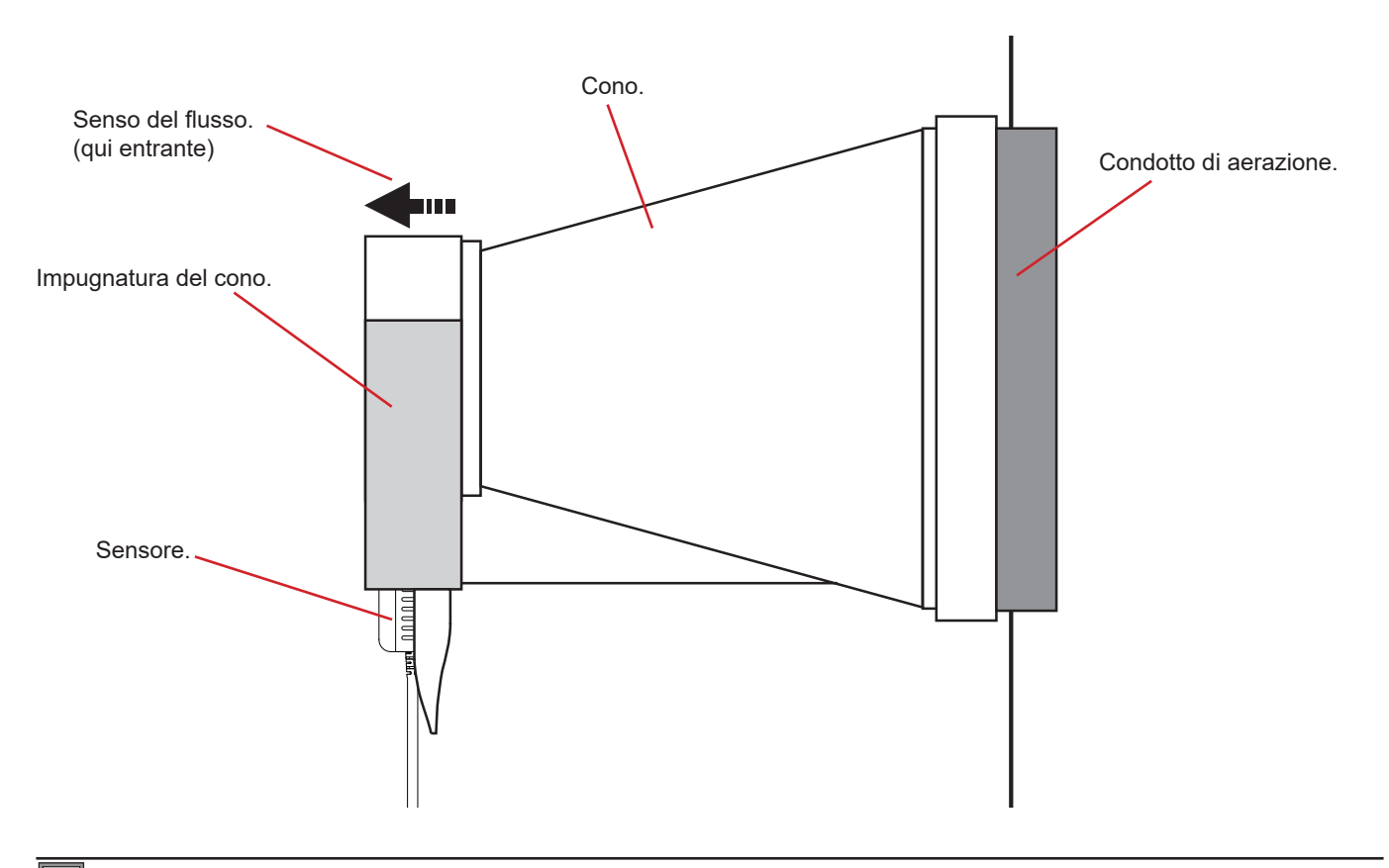

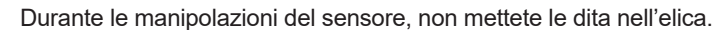

i

### **3.3. ALTRE FUNZIONI**

#### 3.3.1. FUNZIONE HOLD

i

Una pressione sul tasto HOLD permette di bloccare la visualizzazione. Una seconda pressione permette di sbloccarla.

#### 3.3.2. FUNZIONE MAX AVG MIN

La funzione MAX AVG MIN permette di sorvegliare l'evoluzione delle misure nel corso del tempo.

Una pressione sul tasto MAX AVG MIN permette di entrare nella funzione e iniziare la registrazione degli estremi e il calcolo della media.

Premete una seconda volta il tasto **MAX AVG MIN:** lo strumento visualizza il valore massimo. Alla terza volta lo strumento visualizza il valore medio e alla quarta visualizza il minimo. Alla quinta volta lo strumento ritorna al valore corrente.

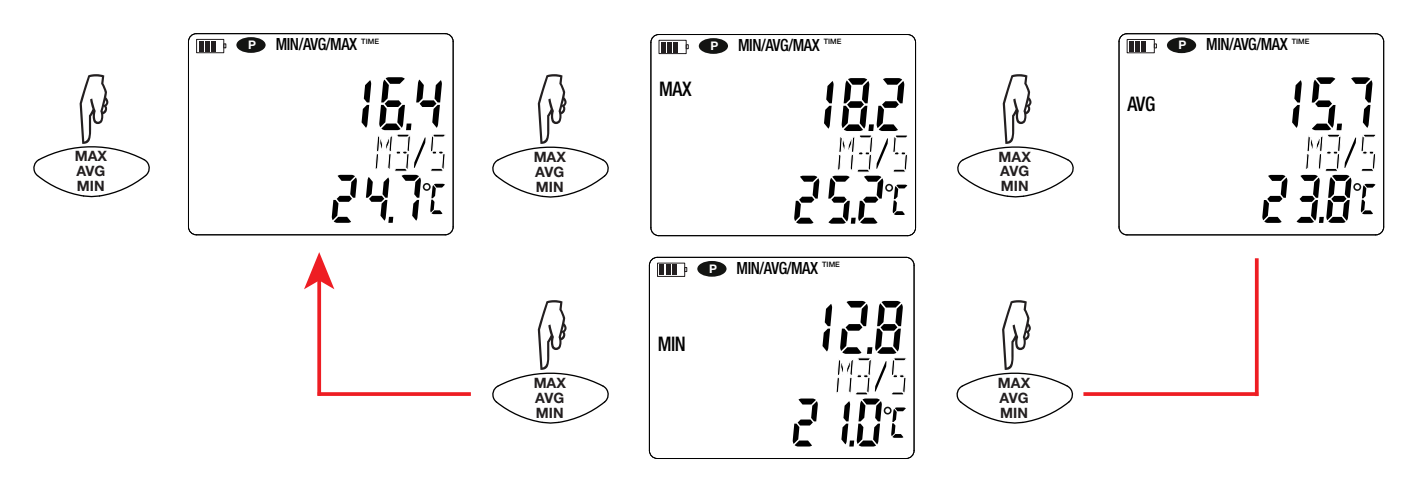

Per uscire dal modo MAX AVG MIN, occorre una pressione lunga sul tasto MAX AVG MIN.

#### 3.3.3. FUNZIONE MAP

La funzione MAP permette di stabilire una cartografia della velocità o della portata d'aria.

Una pressione prolungata sul tasto **MAP** permette di entrare nella funzione. Il contatore del numero del punto di registrazione è a zero.

Tracciate la cartografia della zona da misurare e reperite i punti di misura.

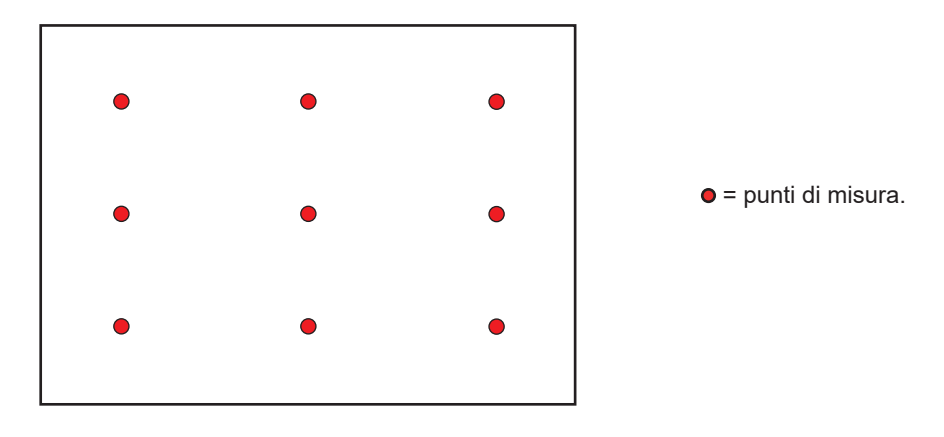

Posizionate il sensore sul primo punto di misura e premete il tasto MEM per digitare il valore memorizzato. Il contatore si incrementa.

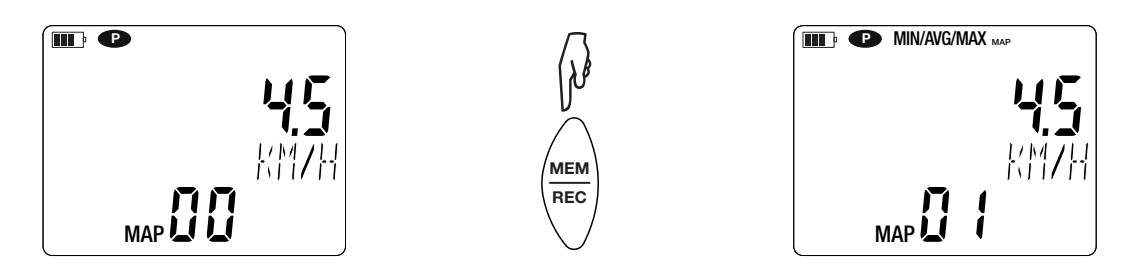

Procedete così per ogni punto della cartografia.

Quando tutti i punti sono digitati, potete consultare i valori: massimo, medio e minimo. A questo scopo premete il tasto **MAX AVG MIN** 3 volte.

Per uscire dal modo MAP, effettuate una pressione lunga sul tasto MAP.

Ad ogni misura di cartografia, si crea un file con tutti i punti di misura. In seguito è possibile recuperare questo file per analizzarlo con il software applicativo.

### 3.4. REGISTRAZIONE DELLE MISURE

- Una pressione breve sul tasto MEM permette di registrare la misura e la data.
- Una pressione lunga sul tasto **REC** permette di avviare o di fermare una sessione di registrazione.

Quando la memoria è piena, lo strumento visualizza MEM FULL. Dovrà cancellare la memoria per continuare a registrare.

Per vedere e gestire le registrazioni, occorre utilizzare un PC e installare il software Data Logger Transfer (vedi § 4.5) oppure utilizzare uno smartphone o un tablet su cui è stata installata l'applicazione CA Environmental Loggers (vedi § 4.6).

### 3.5. ERRORI

Lo strumento rivela gli errori e li visualizza sotto questa forma: Er.XX. I principali errori sono i seguenti:

- Er.01: Guasto materiale rivelato. Se l'errore persiste, lo strumento va inviato in riparazione.
- Er.02: Errore sulla memoria interna. Formattatela mediante Windows. Per farlo, colleghi lo strumento a un PC utilizzando il cavo USB-micro USB in dotazione
- Er.02: Guasto materiale rivelato. Se l'errore persiste, lo strumento va inviato in riparazione.
- Er.04: Problema di comunicazione tra il strumento e il PC, lo smartphone o il tablet. Spegnere e riaccendere il strumento e ripristinare la comunicazione con il PC, lo smartphone o il tablet.
- Er.05: Si è verificato un problema durante l'attivazione del Bluetooth. Contattare al vostro distributore.
- Er.10: La regolazione dello strumento non è stata effettuata oppure non è conforme. Lo strumento va rinviato al servizio Post-vendita.
- Er.11: L'aggiornamento del firmware non è compatibile con lo strumento (il firmware è quello di un altro strumento della gamma). Mettete nel vostro strumento l'appropriato firmware.
- Er.12: L'aggiornamento del firmware non è compatibile con le schede elettroniche dello strumento. Rimettete nel vostro strumento il precedente firmware.
- Er.13: Errore di programmazione di registrazione. Verificate che l'ora dello strumento e l'ora del software Data Logger Transfer siano identiche.

Lo strumento può funzionare in due modi:

- in modo autonomo. Questo modo è descritto nel capitolo precedente.
- in modo registratore, pilotato da un PC, uno smartphone o un tablet. Questo modo è descritto più avanti.

## 4.1. CONNESSIONE

i

i

Il dispositivo possiede 2 modalità di comunicazione:

- un collegamento USB mediante un cavo USB-micro USB da utilizzare con un PC e il software Data Logger Transfer,
- un collegamento senza fili Bluetooth 4.2 low energyda utilizzare con uno smartphone o un tablet e l'applicazione CA Environmental loggers.

## 4.2. OTTENERE IL SOFTWARE DATA LOGGER TRANSFER

Visitate il nostro sito Internet per scaricare l'ultima versione del software applicativo: <u>www.chauvin-arnoux.com</u>

Aprite il tab Supporto, poi Download dei nostri software. Effettuate in seguito una ricerca con il nome del vostro strumento.

Scaricate il software e poi installatelo sul vostro PC.

Dovete possedere i diritti amministrativi sul vostro PC per installare il software Data Logger Transfer.

Non collegare lo strumento al PC prima di avere installato i software Data Logger Transfer.

### 4.3. COLLEGAMENTO USB

Effettuate una pressione lunga sul tasto O per accendere lo strumento.

Una volta installato il software Data Logger Transfer, collegate lo strumento al PC.

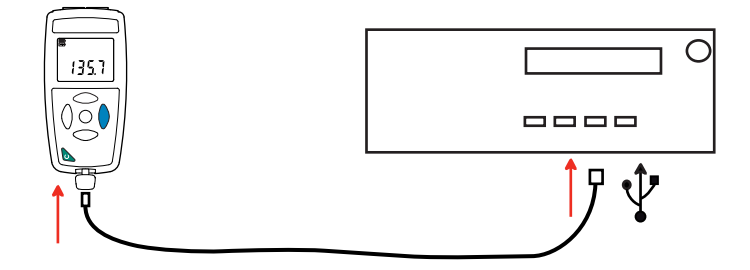

Viene considerato come una chiave USB e potete accedere al suo contenuto. Ma per leggere le registrazioni, dovete utilizzare il software Data Logger Transfer.

## 4.4. COLLEGAMENTO BLUETOOTH

Lo strumento possiede un collegamento Bluetooth 4.2 low energy che non richiede appaiamento.

- Attivate il Bluetooth sul vostro smartphone o vostro tablet.
- Accendete lo strumento effettuando una pressione lunga sul tasto O dopodiché attivate il collegamento Bluetooth effettuando una pressione lunga sul tasto 3. Si visualizza il simbolo 3.

Lo strumento è allora pronto per comunicare con lo smartphone o il tablet.

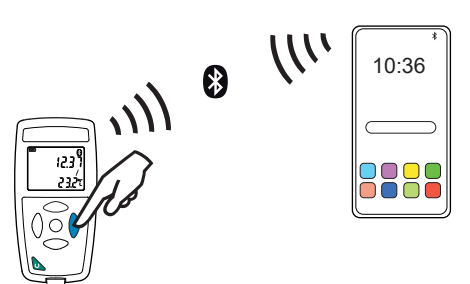

### 4.5. SOFTWARE DATA LOGGER TRANSFER

Una volta collegato lo strumento al PC mediante USB aprite il software Data Logger Transfer.

Per informazioni contestuali sull'utilizzo del software Data Logger Transfer, riferitevi al menu Aiuto.

#### **4.5.1. CONNESSIONE DELLO STRUMENTO**

i

- Per collegare uno strumento, attivate Aggiungere uno strumento, dopodiché selezionate il tipo di connessione (USB o Bluetooth).
- Si apre una finestra con la lista di tutti gli strumenti collegati al PC.
   Il nome dello strumento sarà formato dal modello dello strumento e dal numero di garanzia: CA1227 123456ABC
   Potete personalizzare il vostro strumento attribuendogli un nome e una locazione, con un clic su o
- Selezionate il vostro strumento nella lista. Si visualizzano allora tutte le informazioni sullo strumento e le sue misure in corso.

| 🖁 Data Logger Transfer - Senza titolo   |                         |                        |                           |                                  |                   |  |
|-----------------------------------------|-------------------------|------------------------|---------------------------|----------------------------------|-------------------|--|
| File Edizione Visualizzazione Strumento | Strumenti Aiuto         |                        |                           |                                  |                   |  |
| Aprire salvare Creare un report Crear   | e DOCX Stampare Antep   | ima stampa Aggiunger   | re uno Rimuovere uno Do   | Configurare                      | Avviare il backup |  |
| Portazione di lavoro                    | Ctata                   |                        | ito strumento             | registrati                       |                   |  |
| Grading Postazione unavoro              |                         |                        |                           |                                  |                   |  |
|                                         |                         |                        |                           |                                  |                   |  |
| 🖳 🚇 Dati in tempo reale                 | Generale                |                        | Backup                    |                                  |                   |  |
| 🔚 Le mie sessioni aperte                | Numero di serie         | 12345678               | Stato del backup          | Inattivo                         |                   |  |
|                                         | Modello                 | CA1227                 | Sessione(i)               | 6                                |                   |  |
|                                         | Versione del firmware   | 00.01.40.08            | In attesa                 | Trascorso                        |                   |  |
|                                         | Nome                    | Thermo-anemometer      | Data d'inizio             |                                  |                   |  |
|                                         | Locazione               |                        | Data di fine              |                                  |                   |  |
|                                         |                         |                        | Durata                    |                                  |                   |  |
|                                         |                         |                        | Periodo di stoccaggio     | 01s                              |                   |  |
|                                         |                         |                        |                           |                                  |                   |  |
|                                         | Chata                   |                        | Configurazione dei canali |                                  |                   |  |
|                                         | Stato                   | No                     | Configurazione del canali | Tomporaturo                      |                   |  |
|                                         | Allarmi                 | Disattivato            |                           | ec.                              |                   |  |
|                                         | Data                    | 10/01/2017             | Canale 2                  | Air Flow (Personalizzato: 0.005) | ) m2)             |  |
|                                         | Ora                     | 16:13:58               |                           | m <sup>3</sup> /s                | //                |  |
|                                         | Tensione della batteria | 4.61 V (Pieno)         | Childh                    |                                  |                   |  |
|                                         |                         | no i r (neno)          |                           |                                  |                   |  |
|                                         | Comunicazione           |                        |                           |                                  |                   |  |
|                                         | Connection Type         | USB                    |                           |                                  |                   |  |
|                                         | Stato della connessione | Comunicazione in corso |                           |                                  |                   |  |
|                                         |                         |                        |                           |                                  |                   |  |
|                                         | Memoria                 |                        |                           |                                  |                   |  |
|                                         | Capacità memoria        | 3.94 MBytes            |                           |                                  |                   |  |
|                                         | Memoria utilizzata      | 2.10 MBytes            |                           |                                  |                   |  |
| I I I I I I I I I I I I I I I I I I I   | 11                      |                        |                           |                                  |                   |  |

#### 4.5.2. DATA E ORA

Il menu **strumento** vi permette di impostare la data e l'ora del vostro strumento. Non è possibile modificarle durante una registrazione o se una registrazione è programmata. Con un clic su potete selezionare i formati di visualizzazione della data e dell'ora.

#### 4.5.3. SPEGNIMENTO AUTOMATICO

Di default, lo strumento si spegne automaticamente in capo a 3 minuti di funzionamento se l'utente non manifesta la propria presenza premendo un tasto. Con un clic su potete modificare questo valore a 3, 10 o 15 minuti.

È possibile sopprimere questo spegnimento automatico e lo strumento visualizza allora il simbolo P.

#### 4.5.4. REGISTRAZIONI PROGRAMMATE

Con un clic su solutione programmare una registrazione. Date un nome alla sessione di registrazione, dopodiché digitate una data e un'ora d'inizio e una data e un'ora di fine oppure una durata. La durata massima di una registrazione dipende dalla dimensione della memoria disponibile.

Selezionate un periodo di campionamento. I valori possibili sono: 1 s, 2 s, 5 s, 10 s, 20 s, 30 s, 1 min, 2 min, 5 min, 10 min, 15 min, 30 min e 1 ora. Più il periodo di campionamento è breve, più il file di registrazione sarà voluminoso.

Prima e dopo la registrazione, se lo strumento è acceso, il periodo di campionamento sarà quello del modo autonomo (1s). Se lo strumento è spento al momento dell'inizio della registrazione, si riaccenderà da solo. Poi visualizzerà la misura e la rinfrescherà ad ogni periodo di campionamento.

Prima di lanciare una registrazione, accertatevi che l'autonomia delle pile sia sufficiente oppure collegate lo strumento a un'alimentazione esterna su una presa murale con un cavo micro USB.

#### 4.5.5. CONFIGURAZIONE DELL MISURA DELLA PORTATA D'ARIA

Cliccando su e andando poi nel tab **Termo-anemometro**, potete modificare le unità di visualizzazione delle misure come quando si preme il tasto °C/°F oppure SET. Potete anche selezionare il senso del flusso con un cono oppure digitare la superficie del condotto di aerazione per una misura senza cono.

Potete scegliere fra 3 possibilità:

i

- In per una misura di flusso entrante con un cono (soffiatura),
- out per una misura di flusso uscente con un cono (aspirazione),
- CUSt per un utilizzo senza cono. Digitate la superficie del condotto di aerazione.

#### 4.5.6. LETTURA DELLE REGISTRAZIONI

Il software Data Logger Transfer permette di rileggere le registrazioni effettuate. Cliccate su **Sessioni registrate** sotto il nome del vostro strumento per ottenere la lista delle registrazioni.

| 🔋 Data Logger Transfer - Senza titolo   |                                                                                                    |                                                                        |               |                   |             |                   |
|-----------------------------------------|----------------------------------------------------------------------------------------------------|------------------------------------------------------------------------|---------------|-------------------|-------------|-------------------|
| File Edizione Visualizzazione Strumento | Strumenti Aiuto                                                                                                    |                                                                        |               |                   |             |                   |
| Aprire salvare Creare un report Creare  | e DOCX Stampare Anteprima stampa                                                                                                    | Aggiungere uno                                                         | Rimuovere uno | Download dei dati | Configurare | Avviare il backup |
| Postazione di lavoro                    | Seccioni registrate                                                                                                    | strumento                                                              | strumento     | registrati        |             |                   |
| Rete Data Logger                        | Nome del file           objects.icp           REC2017-01-09_11H29M09_MANUAL.icp           REC2017-01-09_16H03M49_MANUAL.icp           REC2017-01-09_16H06M32_n.icp           REC2017-01-09_17H20M04_Now 1227.icp           REC2017-01-09_17H30M50_icp | Dimensione 1.36 kBytes 1.17 kBytes 1.19 kBytes 2.33 kBytes 1.39 kBytes |               |                   |             |                   |

#### 4.5.7. ESPORTAZIONE DELLE REGISTRAZIONI

Una volta visualizzata la lista delle registrazioni, selezionate quella che volete esportare e trasformatela in documento testo (docx) o in foglio elettronico (xlsx), per successivo sfruttamento sotto forma di report o di curve.

È anche possibile esportare i dati verso il software applicativo DataView (vedi § 1.2).

#### 4.5.8. MODO TEMPO REALE

Cliccate su **Dati in tempo reale** sotto il nome del vostro strumento per visualizzare le misure nel momento in cui lo strumento le effettua.

#### 4.5.9. FORMATTAZIONE DELLA MEMORIA DELLO STRUMENTO

La memoria interna dello strumento è già formattata. Ma in caso di problema (impossibilità di lettura o di scrittura), può essere necessario formattarla di nuovo (sotto Windows).

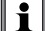

In questo caso, tutti i dati saranno smarriti.

### 4.6. APPLICAZIONE CA ENVIRONMENTAL LOGGERS

L'applicazione Android possiede una parte delle funzionalità del software Data Logger Transfer. Essa vi permette un collegamento a distanza con il vostro strumento.

Cercate l'applicazione digitando Chauvin Arnoux. Installate l'applicazione sul vostro smartphone o sul tablet.

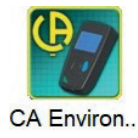

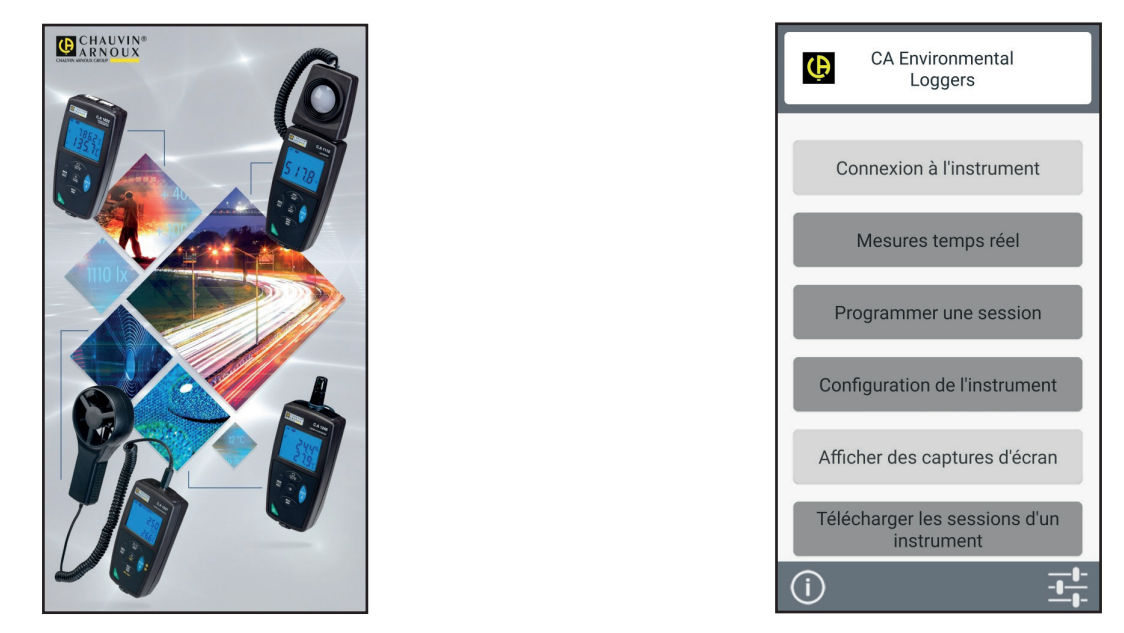

Attivate il Bluetooth del vostro smartphone o del tablet e quello del CA1227, dopodiché collegateli.

L'applicazione vi permette di:

- visualizzare le misure in tempo reale,
- programmare una registrazione: scegliere il suo nome, la data di inizio e di fine e il periodo di campionamento,
- configurare lo strumento: sincronizzare la data, l'ora, selezionare l'orario di spegnimento automatico e digitare la superficie per il calcolo della portata dell'aria,
- scaricare le registrazioni.

## **5.1. CONDIZIONI DI RIFERIMENTO**

| Grandezza d'influenza     | Valori di riferimento |
|---------------------------|-----------------------|
| Temperatura               | 23 ± 2 °C             |
| Umidità relativa          | 45% a 75%             |
| Tensione di alimentazione | 3 a 4,5 V             |
| Campo elettrico           | < 1 V/m               |
| Campo magnetico           | < 40 A/m              |

L'incertezza intrinseca è l'errore impostato nelle condizioni di riferimento. Essa è espressa in: a %L + b pt (L = lettura.)

## 5.2. CARATTERISTICHE

### 5.2.1. MISURE DI TEMPERATURA

| Campo di misura specifico | - 20 a + 50°C                           | -4 a + 122°F                 |  |
|---------------------------|-----------------------------------------|------------------------------|--|
| Risoluzione               | Visualizzazione in °C: 0,1°C            | Visualizzazione in °F: 0,1°F |  |
| Incertezza intrinseca     | 0 a 50°C: ± 0,8°C<br>-20 a 0°C: ± 1,6°C |                              |  |

#### 5.2.2. MISURE DI VELOCITA DELL'ARIA

|                           | m/s               |                   | kn               | ı/h             |
|---------------------------|-------------------|-------------------|------------------|-----------------|
| Campo di misura specifico | 0,5 a 2,99 m/s    | 3,0 a 27,0 m/s    | 1,80 a 2,99 km/h | 3,0 a 97,2 km/h |
| Risoluzione               | 0,01 m/s          | 0,1 m/s           | 0,01 km/h        | 0,1 km/h        |
| Incertezza intrinseca     | ± 3 % L ± 0,1 m/s | ± 3 % L ± 0,1 m/s |                  |                 |

|                           | fpm                            |       | m               | oh             |
|---------------------------|--------------------------------|-------|-----------------|----------------|
| Campo di misura specifico | 98,0 a 99,9 fpm 100 a 5315 fpm |       | 1,12 a 2,99 mph | 3,0 a 60,4 mph |
| Risoluzione               | 0,1 fpm                        | 1 fpm | 0,01 mph        | 0,1 mph        |

#### 5.2.3. MISURE DELLA PORTATA D'ARIA

| Campo di misura spe-<br>cifico | 0,0000 a 0,9999<br>m³/s | 0,100 a 0,999 m³/s | 1,00 a 2,99 m³/s | 3,0 a 99,9 m³/s | 100 a 99999 m³/s |
|--------------------------------|-------------------------|--------------------|------------------|-----------------|------------------|
| Risoluzione                    | 0,0001 m³/s             | 0,001 m³/s         | 0,01 m³/s        | 0,1 m³/s        | 1 m³/s           |
| Incertezza intrinseca          |                         |                    | ± 8% L           |                 |                  |

| Campo di misura specifico | 0,00 a 2,99 m³/h | 3,0 a 99,9 m³/h | 100 a 2999 m³/h |
|---------------------------|------------------|-----------------|-----------------|
| Risoluzione               | 0,01 m³/h        | 0,1 m³/h        | 1 m³/h          |
| Incertezza intrinseca     |                  | ± 8% L          |                 |

| Campo di misura specifico | 0,00 a 2,99 l/s | 3,0 a 99,9 l/s | 100 a 99999 l/s |
|---------------------------|-----------------|----------------|-----------------|
| Risoluzione               | 0,01 l/s        | 0,1 l/s        | 1 l/s           |
| Incertezza intrinseca     |                 | ± 8% L         |                 |

| Campo di misura specifico | 0,00 a 2,99 cfm | 3,0 a 99,9 cfm | 100 a 99999 cfm |
|---------------------------|-----------------|----------------|-----------------|
| Risoluzione               | 0,01 cfm        | 0,1 cfm        | 1 cfm           |
| Incertezza intrinseca     |                 | ± 8% L         |                 |

### 5.3. MEMORIA

La dimensione della memoria flash contenente le registrazioni è di 8 Mb.

Questa capacità permette di registrare un milione di misure. Ad ogni misura, la temperatura, la velocità o la portata d'aria sono registrate con la data, l'ora e l'unità.

### 5.4. USB

Protocollo: USB Mass Storage Velocità di trasmissione massima: 12 Mbit/s Connettore micro-USB di tipo B

## 5.5. BLUETOOTH

Bluetooth 4.2 BLE Portata di 10 metri (tipicamente) e fino a 30 metri in linea di mira. Potenza di uscita: +0 a -11 dBm Sensibilità nominale: -95 dBm Tasso di trasferimento massimo: 10 kbits/s

## 5.6. ALIMENTAZIONE

Lo strumento è alimentato da 3 pile 1,5 V alcaline di tipo LR6 oppure AA. È possibile sostituire le pile con accumulatori ricaricabili NIMH della stessa dimensione. Ma gli accumulatori ricaricabili, anche se correttamente carichi non avranno la tensione delle pile e l'autonomia indicata sarà IIII o III).

Massa delle pile : 3 x 26 g circa

Il campo di tensione che garantisce un funzionamento corretto è compreso fra 3 e 4,5 V per le pile e 3,6 V per gli accumulatori ricaricabili.

Sotto 3 V, lo strumento non effettua più le misure e visualizza BAt.

L'autonomia con pile (connessione Bluetooth disattivata) è di:

- in modo autonomo: 200 ore
- in modo registratore: 8 giorni con una misura ogni 15 minuti.

Pertanto è possibile alimentare lo strumento mediante un cavo USB - micro USB, collegato a un PC oppure a una presa murale mediante un adattatore rete.

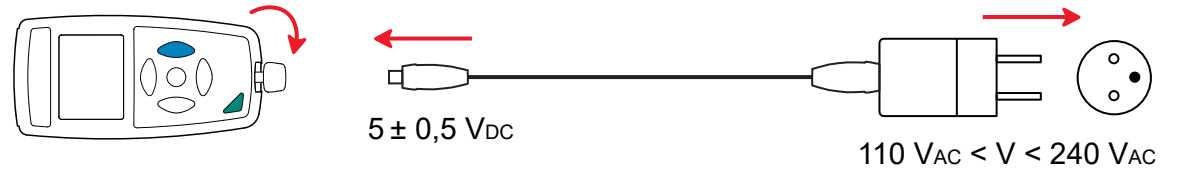

50 / 60 Hz 2,5 W

19

## 5.7. CONDIZIONI AMBIENTALI

Utilizzo all'interno e all'esterno. Campo di funzionamento Intervallo di immagazzinamento Altitudine Grado d'inquinamento

-10 a 60 °C e 10 a 90% UR fuori condensa -20 a +70 °C e 10 a 95% UR fuori condensa, senza pile < 2000 m, e 10000 m in stoccaggio. 2

## 5.8. CARATTERISTICHE MECCANICHE

| Dimensioni (L x Am x Al) |                                                                         |
|--------------------------|-------------------------------------------------------------------------|
| Scatola                  | 150 x 72 x 32 mm                                                        |
| Sensore                  | 160 x 80 x 38 mm                                                        |
| Cavo a spirale           | 24 a 120 cm                                                             |
| Massa                    | circa 400 g                                                             |
| Indice di protezione     | IP 40, con il connettore USB chiuso, secondo IEC 60 529.                |
| Prove di caduta          | 1 metro conformemente alla norma IEC/EN 61010-2-30 o BS EN 61010-2-030. |

## 5.9. CONFORMITÀ ALLE NORME INTERNAZIONALI

Lo strumento è conforme alla norma IEC/EN 61010-2-30 o BS EN 61010-2-030.

## 5.10. COMPATIBILITÀ ELETTROMAGNETICA (CEM)

Lo strumento è conforme alla norma IEC/EN 61326-1 o BS EN 61326-1.

## 5.11. EMISSIONE RADIO

Lo strumento è conforme alla direttiva RED 2014/53/UE e alla regolamentazione FCC.

Il modulo Bluetooth è certificato conforme alla regolamentazione FCC sotto il numero QOQ-BT122.

# 6. MANUTENZIONE

 $\triangle$ 

i

Tranne le pile, lo strumento non comporta pezzi sostituibili da personale non formato e non autorizzato. Qualsiasi intervento non autorizzato o qualsiasi sostituzione di pezzi con pezzi equivalenti rischia di compromettere gravemente la sicurezza.

### 6.1. PULIZIA

Per conservare una misura di buona qualità, l'elica del sensore deve rimanere perfettamente pulita.

Spegnete lo strumento.

Utilizzare un panno soffice, leggermente inumidito con acqua saponata. Sciacquare con un panno umido e asciugare rapidamente utilizzando un panno asciutto oppure un getto d'aria compressa. Si consiglia di non utilizzare alcool, solventi o idrocarburi.

Attenzione: nessun oggetto dovrà ostacolare la rotazione dell'elica.

## **6.2. SOSTITUZIONE DELLE PILE**

Il simbolo 🎹 indica la capacità residua delle pile. Quando il simbolo 🗔 è vuoto, occorre sostituire tutte le pile.

- Spegnete lo strumento.
- Riferitevi al § 1.4 per procedere alla sostituzione.

Le pile e gli accumulatori scarichi non vanno trattati come rifiuti domestici. Depositateli nell'apposito punto di raccolta per opportuno riciclo.

### **6.3. AGGIORNAMENTO DEL FIRMWARE**

Nell'intento costante di fornire il miglior servizio possibile in termini di prestazioni e di evoluzioni tecniche, Chauvin Arnoux vi offre la possibilità di aggiornare il firmware a questo strumento scaricando gratuitamente la nuova versione disponibile sul nostro sito Internet.

Appuntamento sul nostro sito: <u>www.chauvin-arnoux.com</u> Dopodiché andate nella rubrica **Supporto**, poi **Download software** e infine **CA 1227**.

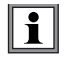

L'aggiornamento del firmware può causare un azzeramento della configurazione e la perdita dei dati registrati. Per precauzione, salvate i dati in memoria su un PC prima di procedere all'aggiornamento del firmware.

#### Procedura di aggiornamento del firmware

Una volta scaricato il file .bin grazie al nostro sito Internet, mantenete premuto il tasto MEM e poi avviate lo strumento effettuando una pressione sul tasto O. Lo strumento visualizza BOOT.

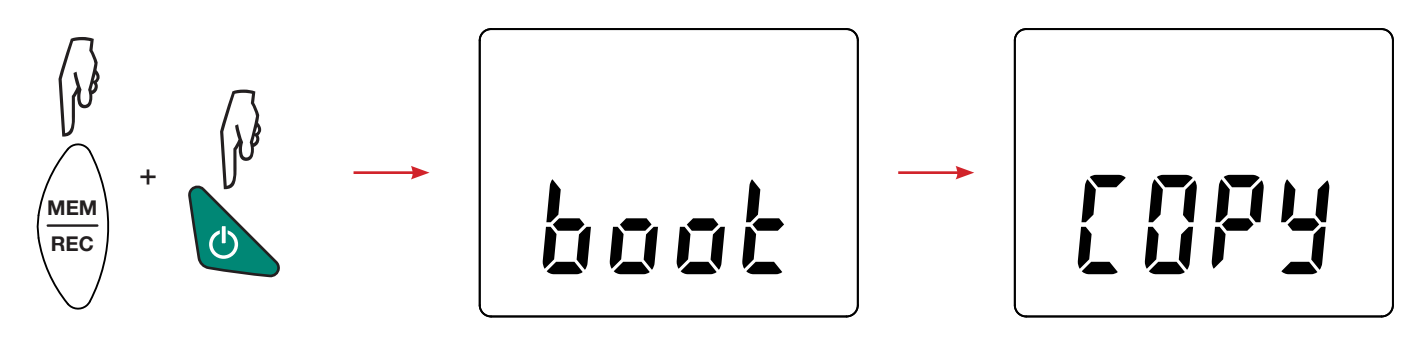

- Abbandonate i tasti e lo strumento visualizza COPY indicando così che è pronto a ricevere il nuovo software.
- Collegate lo strumento al vostro PC mediante al cavo USB fornito.

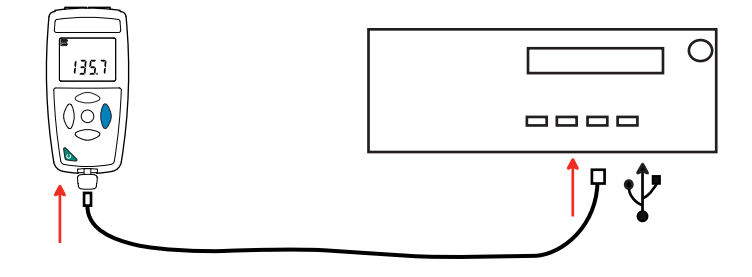

- Copiate il file .bin sullo strumento, come se si trattasse di una chiave USB.
- Una volta terminata la copia, premete il tasto MEM e lo strumento visualizza LOAD, indicando così che il software è in corso d'installazione.

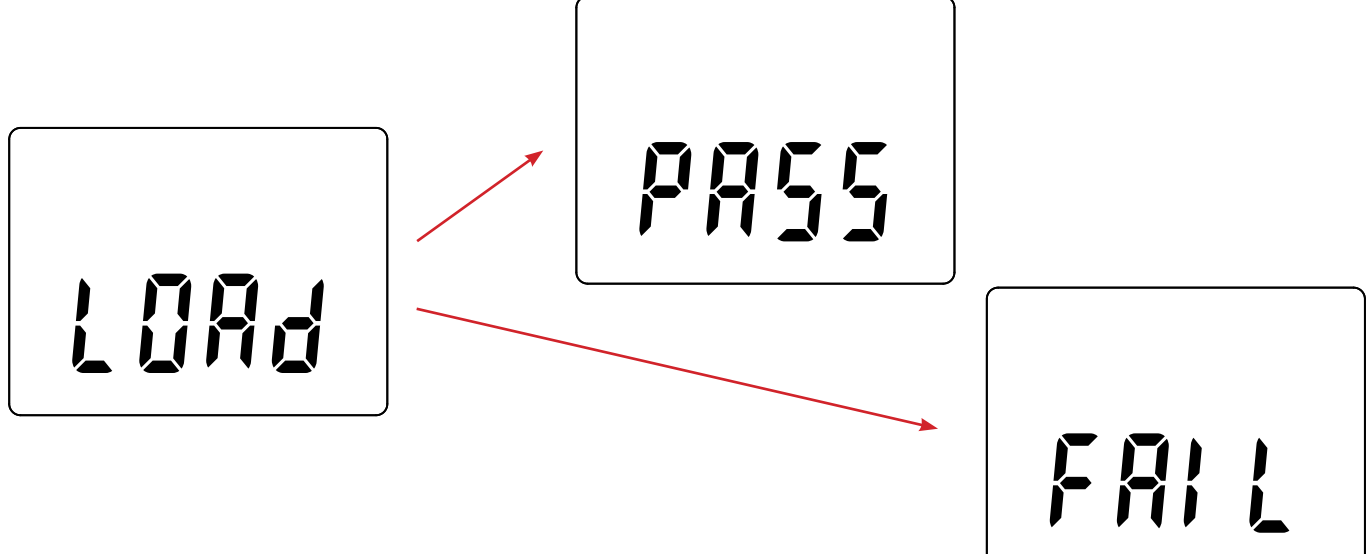

- Quando l'installazione è terminata, lo strumento visualizza PASS o FAIL a seconda che l'installazione sia corretta o no. In caso di fallimento, scaricate di nuovo il software e ricominciate la procedura.
- Poi lo strumento si riavvia normalmente.

i

Dopo l'aggiornamento del firmware, potrà essere necessario riconfigurare lo strumento (vedi § 4.5.)

# 7. GARANZIA

Salvo stipulazione espressa la nostra garanzia si esercita, **24 mesi** a decorrere dalla data di messa a disposizione del materiale. L'estratto delle nostre Condizioni Generali di Vendita è disponibile sul nostro sito Internet. <u>www.chauvin-arnoux.com/it/condizioni-generali-di-vendita</u>

La garanzia non si applica in seguito a :

- Utilizzo inappropriato dello strumento o utilizzo con un materiale incompatibile;
- Modifiche apportate allo strumento senza l'autorizzazione esplicita del servizio tecnico del fabbricante;
- Lavori effettuati sullo strumento da una persona non autorizzata dal fabbricante;
- Adattamento a un'applicazione particolare, non prevista dalla progettazione dello strumento o non indicata nel manuale di funzionamento;
- Danni dovuti a urti, cadute, inondazioni.

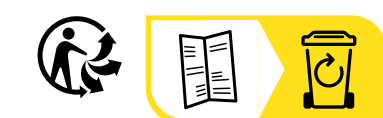

\_\_\_\_\_

\_\_\_\_\_

## FRANCE Chauvin Arnoux

12-16 rue Sarah Bernhardt 92600 Asnières-sur-Seine Tél : +33 1 44 85 44 85 Fax : +33 1 46 27 73 89 info@chauvin-arnoux.com www.chauvin-arnoux.com

### INTERNATIONAL Chauvin Arnoux

Tél : +33 1 44 85 44 38 Fax : +33 1 46 27 95 69

### Our international contacts

www.chauvin-arnoux.com/contacts

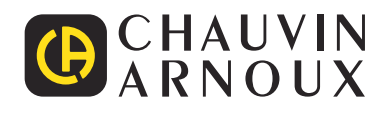